# 1 – Login et lancement de l'application MPLAB.

### 11 Login :

Loger vous sous votre login habituel. Exemple : cmartin + mot de passe (N° carte étudiant)

### 12 Lancement de l'application MPLAB:

Programme  $\rightarrow$  Application  $\rightarrow$  Développement  $\rightarrow$  Microchip Mplab Ide  $\rightarrow$  Mplab Ide

# 2 – Configuration du système

Il faut définir tous les paramètres propres au fonctionnement correct de l'outil de développement :

Matériel utilisé et logiciels de développement.

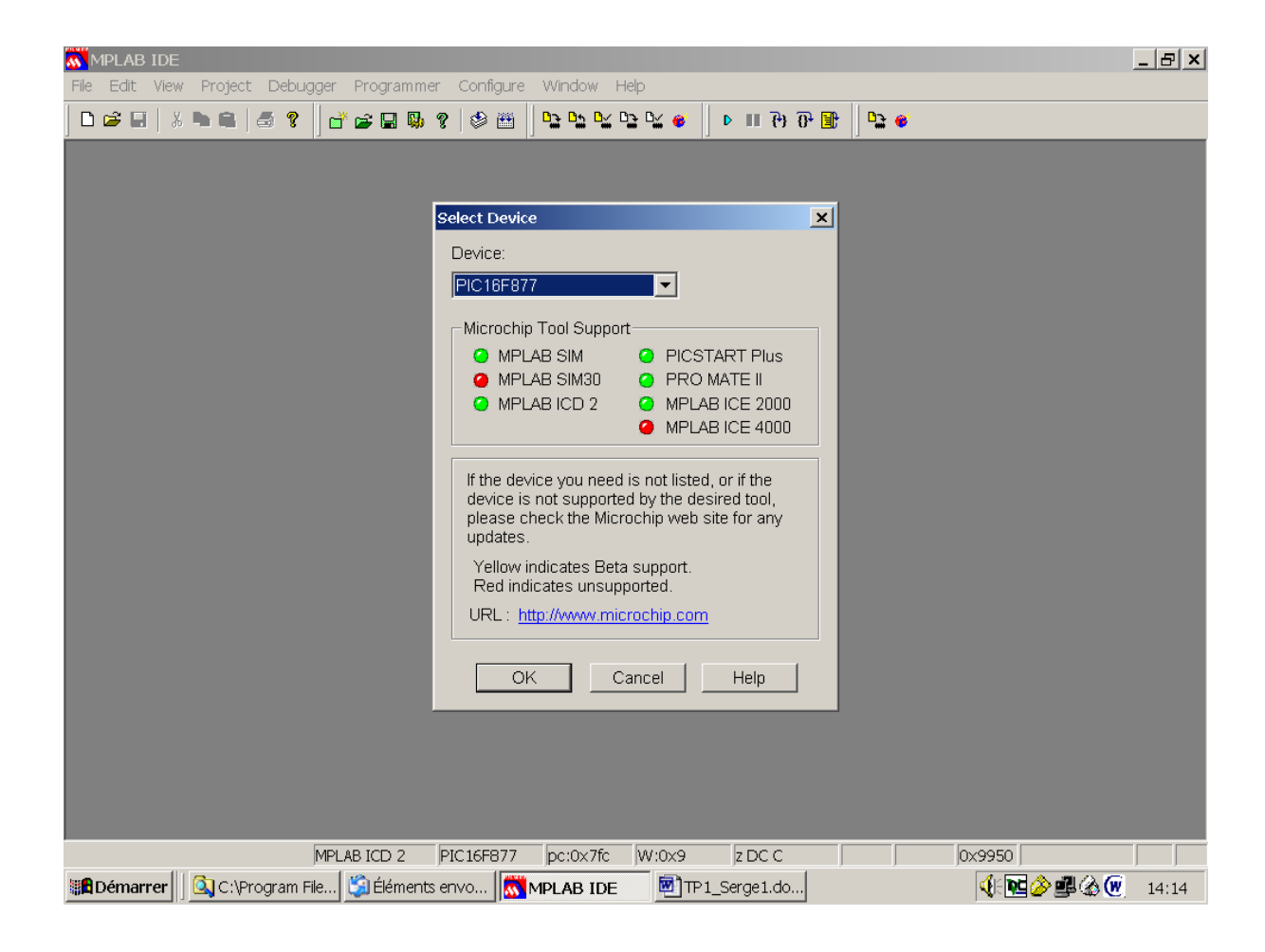

Figure (1).

### Fenêtre principale de l'outil de développement MPLAB IDE :

Les fonctions suivantes doivent être configurées si ce n'est déjà fait :

21 Dans Configure → Select Device : 16F877

- 22 Dans Programmer → Select programmer : MPLAB ICD2
- **23 Dans Debugger** → Select Tool : MPLAB ICD2
  - → Settings → Communication : COM1 et 57600 Bauds.
  - → Power : Power target Activé
  - $\rightarrow$  Activer Reset
  - → Activer Connect

#### 23 Vérification de configuration :

Dans View  $\rightarrow$  Output pour faire apparaître la fenêtre de dialogue ICD2.

Vérifier pour un fonctionnement correct que les 2 indications apparaissent dans la fenêtre output :

- Self Test Passed
- Reseting Target

## 3- Création du projet

#### 31 Création du nouveau projet et création des nouveaux répertoires.

Dans Project →New

Donner un nom à votre projet du type : Projectp 11 (sans extension)

Utiliser l'icône BROWSE apparaît la fenêtre Select folder avec l'icône « créer un nouveau répertoire » créer les répertoires suivants :

#### 1<sup>ère</sup> séance de l'année Chaque séance de TP. Chaque exercice.

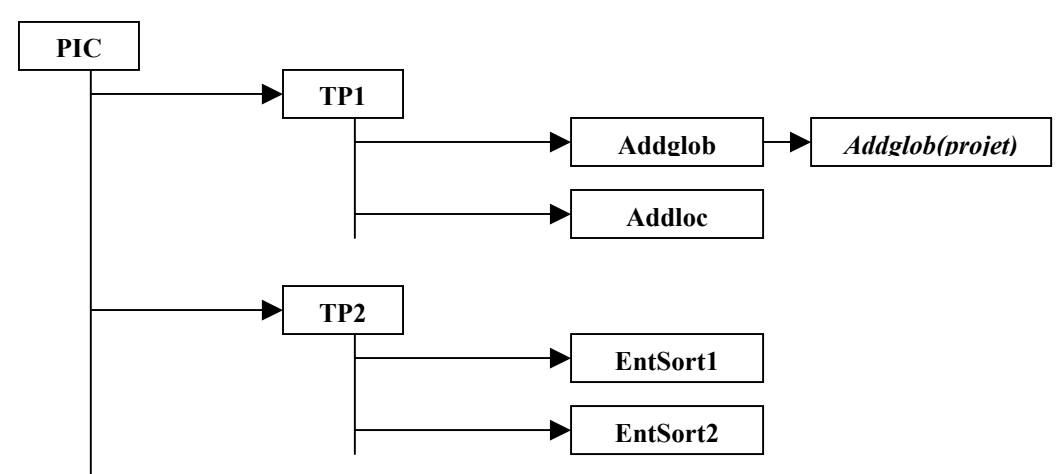

Vérifier si dans : → Rechercher dans : Vous avez sélectionné le répertoire de sauvegarde. Puis → Sélect Retour à la fenêtre New Project dans → Project Directory : Il apparaît le chemin complet jusqu'au Projet.

#### 32 Définition du projet :

Sélecter le langage utilisé et l'emplacement où il se trouve :

Dans project → Select Language Toolsuite : HI-TECHPICC Toolsuite

Puis vérifier dans : Set Language Tool Location, que la mention HI-TECHPICC Toolsuite existe.

# 4 Création d'un nouveau fichier

Dans File  $\rightarrow$  New File

Taper votre programme C et le sauvegarder File  $\rightarrow$  Save As en donnant un nom à votre fichier source.C Le suffixe.C est obligatoire. L'enregistrer dans la même directory que le projet.

Plus tard s'il y a des modifications du programme.C la sauvegarde se fait par la commande Save.

# 5 Définition du projet

Ajouter le fichier source.C au projet par :

Dans Project  $\rightarrow$  Add Files to Project Sélectionner le fichier source.C à mettre dans le projet.

Dans la fenêtre Add File Into to Project sélectionner votre fichier source .C.

Vérifier par la fenêtre VIEW  $\rightarrow$  Project, que le chemin du projet s'affiche depuis la Directory principale jusqu'au projet. Puis dans source file apparaît le nom du fichier .C

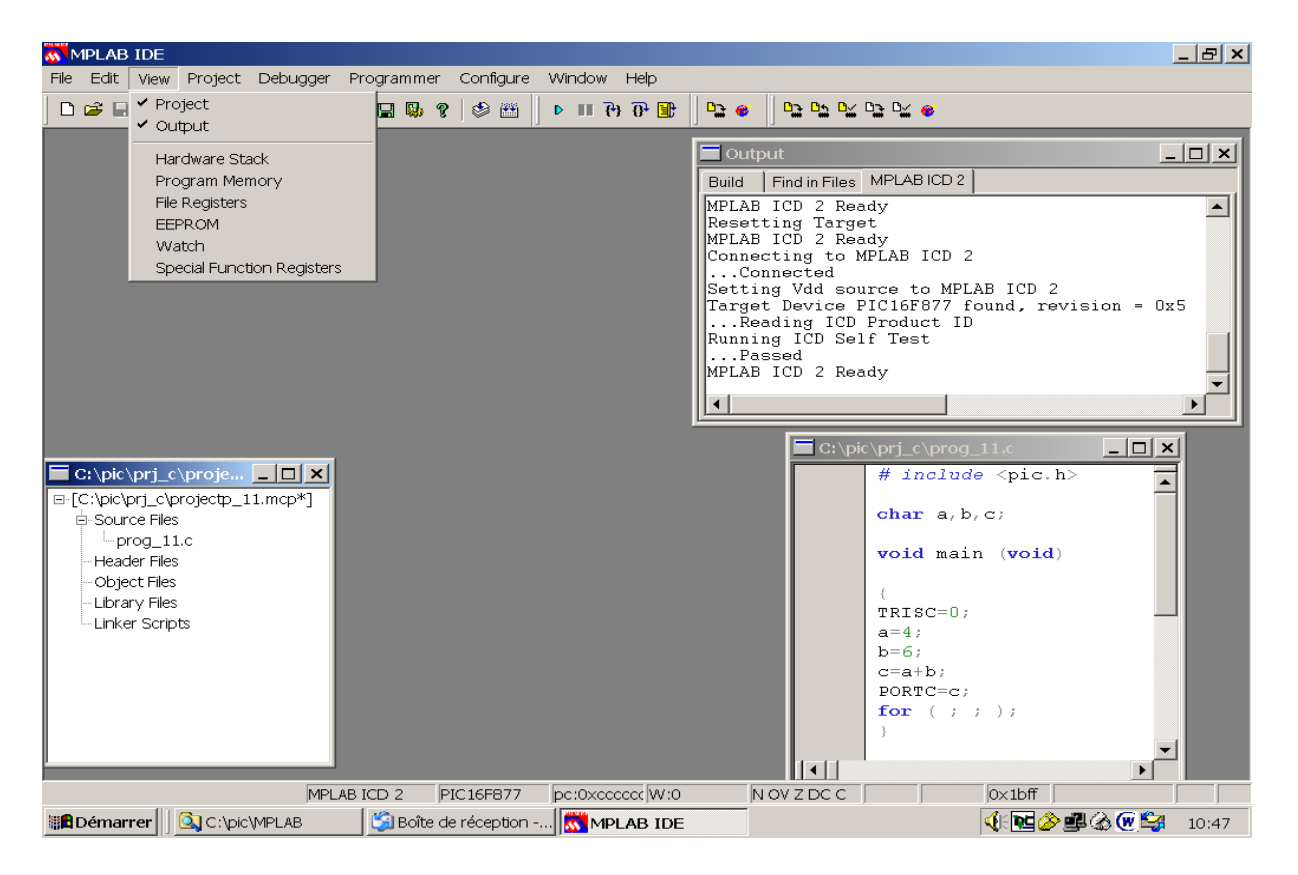

Figure (2).

# 6 Compilation :

Dans la fenêtre Project →Build All

Si la compilation se passe correctement le message Build Succeeded apparaît. Attention : Si vous voulez modifier le programme, avant de le compiler à nouveau il faut arrêter l'exécution du programme en cours dans le PIC. Dans la commande debugger  $\rightarrow$  Halt Puis compiler à nouveau.

## 7 Chargement du programme :

#### 71 Définition de la zone de chargement du programme.

Il faut définir des zones comportant des pages entières, le début est toujours 0x00. Exemple : Start 0x00

End 0x7ff. Ceci correspond à la page 0.

Attention si le programme utilise plus de 2 Koctets, le chargement ne se fait pas correctement.

Dans Programmer : → Settings → Program Vérifier que dans Select Memories, la case Program est cochée. Puis définir la zone de programmation → Program Memory Address Exemple : Start 0x00 End 0xfff La zone de chargement comprend page 0 et page 1.

Remarque : Le dernier octet du programme se situe à l'adresse de fin de zone.

#### 72 Chargement du programme :

Dans la commande Debugger  $\rightarrow$  Program

On effectue le chargement du programme. Si le chargement a bien été effectué on voit apparaître :

Programming Succeeded

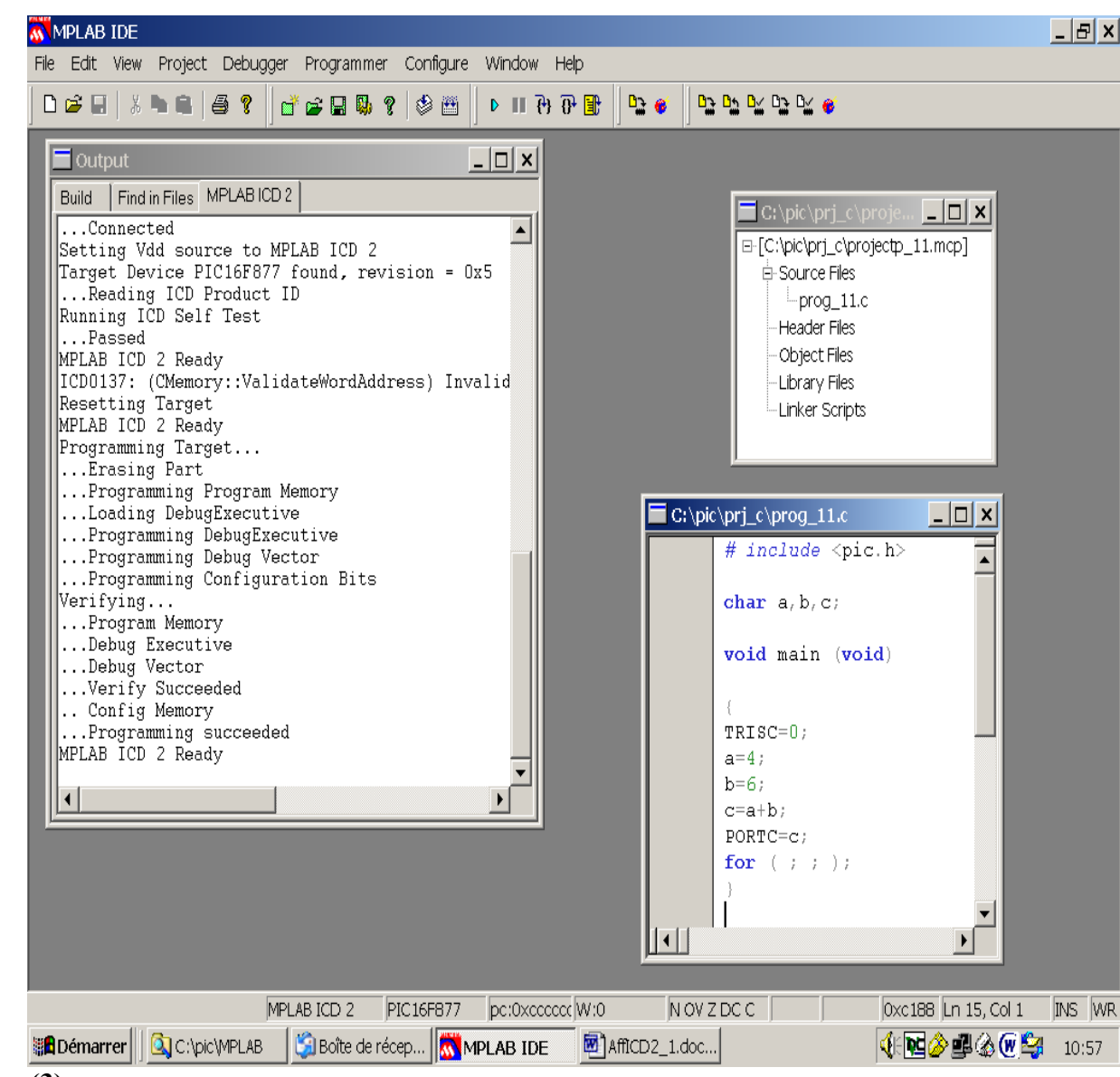

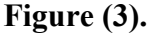

## 8 Essais :

Visualisation des variables avant exécution du programme (voir paragraphe 93.) Lancement de l'exécution du programme par le PIC de la cible : debugger  $\rightarrow$  Run

# 9 Affichage des résultats :

### 91 Visualisation du programme :

Faire : View  $\rightarrow$  Program Memory

On remarque que le programme se termine à la fin d'une page programme (0X07FF s'il tient dans la première page).

Dans cette fenêtre en cliquant le bouton Symbolic le nom des variables apparait dans le listing du programme.

### 92 Visualisation du contenu des banques (registres) :

View → File Register

On visualise le contenu de tous les registres des 4 Banques avec en rouge ce qui vient de changer d'état depuis la dernière visualisation.

Il faut que le programme soit arrêté par un Halt ou un point d'arrêt.

### 93 Visualisation des variables globales et locales :

View  $\rightarrow$  Watch sélectionner une variable cliquer sur  $\rightarrow$  Add

Pour une variable choisie, si on clique à droite sur la souris on obtient ses propriétés d'affichage que l'on peut alors modifier.

 $\rightarrow$  Add SFR pour les regitres

# 10 Modification du contenu des variables et des registres.

#### - Visualisation du contenu des Registres :

En utilisant View  $\rightarrow$  File Registers ou Watch.

#### - Modification des valeurs des registres et des variables.

Dans les fenêtres Watch on peut modifier les valeurs des variables à condition d'être en mode Halt Changement d'un seul octet Dans la colonne Value, entrer la nouvelle valeur.

#### **Dans File Registers**

Modifier la valeur en écrivant à l'adresse du registre que l'on veut modifier.

|    |             |                                  |                             |             |           |             |                  |          |          |         |          |               |      | _ <u>8 ×</u> |           |          |  |
|----|-------------|----------------------------------|-----------------------------|-------------|-----------|-------------|------------------|----------|----------|---------|----------|---------------|------|--------------|-----------|----------|--|
| I  | File        | Edit                             | view Proj                   | ject Debugo | ger Progr | rammer (    | Configure        | Window   | Help     |         |          |               |      |              |           |          |  |
| 1  | D           | 🛩 🖬                              | <ul> <li>Project</li> </ul> |             |           | 2 😡 ?       | ۵ 🖽              |          |          | ¥ 🐠     | D II     | I 🔁 🗗 🔳       | D: 6 |              |           |          |  |
| ĥ  | =1.         | 21) pio                          | Output                      |             |           |             |                  |          |          |         |          |               |      |              |           |          |  |
| ł  |             | Culpic                           | Hardware Stack              |             |           |             |                  | Watch    |          |         |          |               |      |              |           |          |  |
| Ш  | E-[         | Soul                             | Program                     | n Memory    |           |             | Add              | d SFR    |          | атв 💌   |          | Add Symbol c  |      |              | ▼         |          |  |
| Ш  | L           | File Registers                   |                             |             |           | A           | ddress           |          |          | S       | ymbol Na | ame           |      | Value        |           |          |  |
| Ш  |             | Head                             | EEPRON                      | 1           |           |             |                  | 0020     |          | a       |          | -             |      |              |           | 04       |  |
| Ш  |             | −Obj∈                            | Watch                       |             |           |             |                  | 0021     |          | b       |          |               |      |              |           | 06       |  |
| Ш  |             | Libra Special Function Registers |                             |             |           |             |                  | 0023     | 3 d      |         |          |               |      |              | 01        |          |  |
| Ш  |             | Linker                           | Scripts                     |             |           |             |                  | 0022     |          | С       |          |               |      |              |           | 09       |  |
| Ш  |             |                                  |                             |             |           |             |                  | 0006     |          | PORT    | B        |               |      |              |           | 09       |  |
|    |             |                                  |                             |             |           |             | Watc             | h 1 Wate | ch 2 🛛 🗸 | /atch 3 | Watch    | 4             |      |              |           |          |  |
|    | [           | Program Memory                   |                             |             |           |             |                  |          |          |         |          |               |      |              |           |          |  |
| IJ | _[          |                                  | Line                        | Address     | Opcode    | e           |                  | Di 🔺     |          | Watch   | -        | _             |      |              | Y         | <u>×</u> |  |
| l  |             |                                  | 2032                        | 07EF        | 00A0      | MOVWE       | 0x20             |          |          | Watch   | n Prope  | rties Gener   | al   |              |           |          |  |
| I  | ГΙ          |                                  | 2033                        | 07F0        | 3006      | MOVLW       | Ox6              |          |          |         |          | -             |      |              |           |          |  |
| I  |             |                                  | 2034                        | 07F1        | 00A1      | MOVWE       | 0x21             |          |          | 5)      | /mboi    | a             |      | <b>_</b>     |           |          |  |
| I  |             |                                  | 2035                        | 07F2        | 01A3      | CLRF        | 0x23             |          |          |         |          |               |      |              |           |          |  |
| I  |             |                                  | 2036                        | 07F3        | 0AA3      | INCF        | 0x23, (          | )x1 —    | 1        |         | Size     | 8 bits        | •    |              |           |          |  |
| I  |             |                                  | 2037                        | U7F4        | 0820      | MOVE        | Ux20, l          | J        |          |         |          |               |      |              |           |          |  |
| I  |             |                                  | 2038                        | 0756        | 0721      | ADDWE       | UXZI,            | U        |          | F       | ormat    | Hex           | -    |              |           |          |  |
| I  |             |                                  | 2039                        | 0727        | 0010      | MOVE        | 0x70             | 1        |          |         |          |               |      |              |           |          |  |
| I  |             |                                  | 2040                        | 0758        | 0023      | SUBME       | 0x23, (<br>0x70. | 'n       |          | Me      | emory    | File Register |      |              |           |          |  |
| I  |             |                                  | 2042                        | 0759        | 00A2      | MOVWE       | 0x22             | 0        |          |         |          |               |      |              |           |          |  |
| I  |             |                                  | 2043                        | 07FA        | 0822      | MOVE        | 0x22, (          | )        |          | Byte    | Order    | Single Byte   | ~    |              |           |          |  |
| I  |             |                                  | 2044                        | 07FB        | 0086      | MOVWE       | 0x6              |          |          |         |          |               |      |              |           |          |  |
| I  |             | ⇒                                | 2045                        | 07FC        | 2FFC      | GOTO        | 0x7fc            |          |          |         |          |               |      |              |           |          |  |
| I  | ht          |                                  | 2046                        | 07FD        | 120A      | BCF 0       | xa, Ox4          | 1        |          |         |          |               | 1.1  |              |           |          |  |
| l  | 쁘           |                                  | 2047                        | 07FE        | 118A      | BCF 0       | xa, Ox3          | 3        |          |         |          |               | ок   | Annuler      | Appliquer |          |  |
|    |             |                                  | 2048                        | 07FF        | 2804      | GOTO        | 0x4              |          |          | _       | _        | _             | _    | _            | _         |          |  |
|    |             |                                  |                             | ſ           | MPLAB ICD | 2 PIC       | 16F877           | pc:0x7f  | ic W     | ':0x9   | z C      | )C C          |      | 0×9950       |           |          |  |
| -  | <b>18</b> C | )émarre                          | er 🛛 🙆 🤇                    | :\pic\MPLAB | 🌀 🗐 Boît  | te de récep | 5 💇 Afi          | 1CD2_2.0 | loc      | MPL     | AB IDE   |               |      | 🤃 💽 🏈 .      | 🛃 🍪 🗑 😂   | 11:25    |  |

Figure (5).

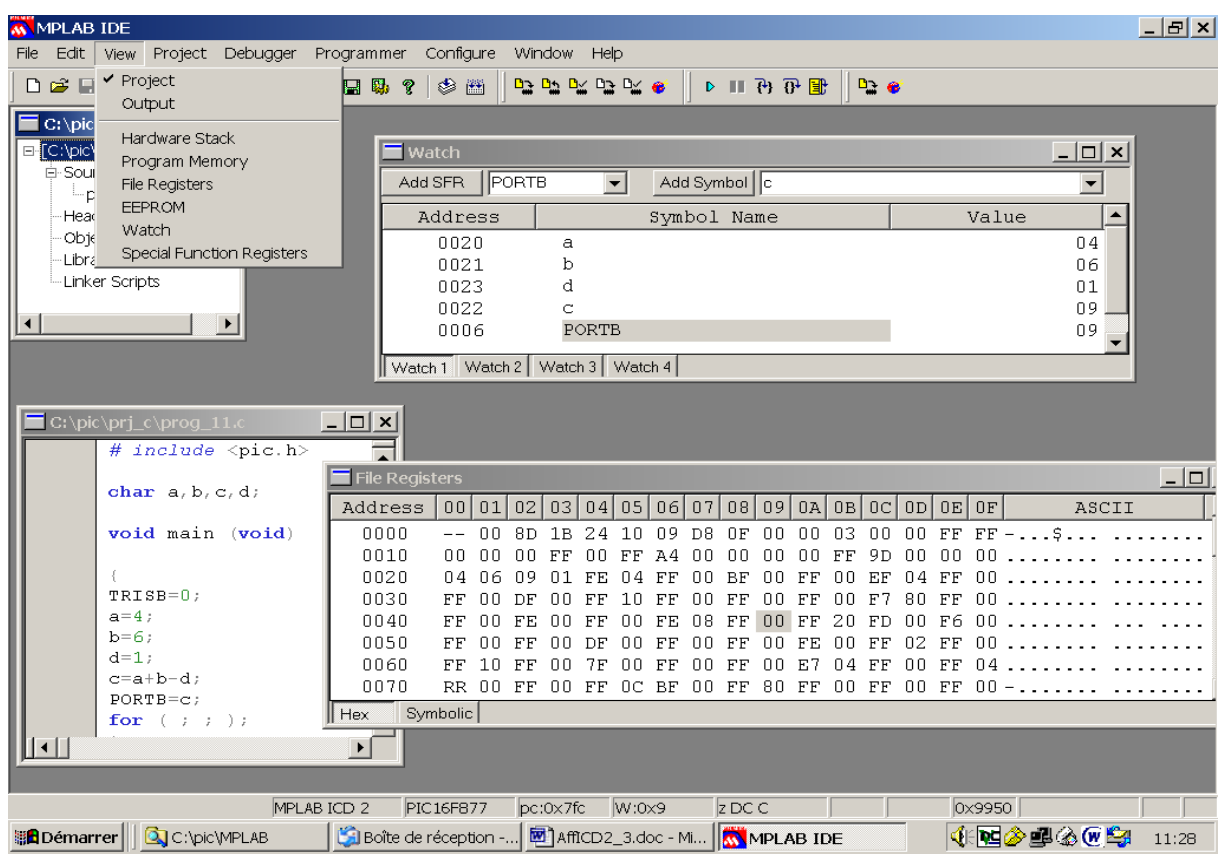

Figure (6).

# 11 Utilisation du mode pas à pas et du point d'arrêt :

#### Utiliser la commande debugger :

#### 111 Points d'arrêt

Faire apparaître le programme source C grâce à File  $\rightarrow$  Open (nom fichier) Le programme apparaît. Positionner le curseur sur la ligne du point d'arrêt cliquer à gauche deux fois.

Pour supprimer le point d'arrêt, même opération.

Cette opération doit se faire programme arrêté La lettre B apparaît au début de la ligne sur laquelle est positionné le point d'arrêt. Les instructions de cette ligne ne seront pas exécutées.

### 112 Mode pas à pas ou instruction par instruction.

#### Debugger → Step Into

Vous pouvez exécuter également le programme en mode Pas à Pas en utilisant l'icône Step Into (attention l'exécution du programme se fait alors instruction par instruction assembleur).

# **MANIPULATION :**

Exécuter toutes ces étapes de la création d'un projet jusqu'à l'exécution du programme en utilisant le modèle de programme fourni en annexe.

```
*/
/*
  Programme :
*/
/*
  Nom :
                        Groupe: Date :
*/
/*
  Commentaire :
*/
*/
/* Directives de compilation */
#include <pic.h>
/* #include "biosdem.h" */
/* Equivalences */
#define MAX 0xF100
/* Configuration du PIC 16F877 sur PICDEM2+ */
CONFIG(0X3539);
/* Prototypes des fonctions */
/* Déclaration des variables globales */
   unsigned char val1, val2, resultat;
*/
/* Programme Principal
*/
void main(void)
   {
   val1=1 ;
   val2=6 ;
    for ( ; ; )
    {
      resultat = val1+val2;
     }
   }
*/
/*
   Déclaration des Fonctions
*/
/*
   Nom de la fonction :
*/
/*
   Description :
                                            */
/*
                                            */
/*
                                            */
   Paramètres d'entrée :
/*
                                            */
  Paramètre de sortie :
*/
```